|                                                                                                    |                                                                                                    | 動作環境                                                                                                    |                                                                                                    |  |
|----------------------------------------------------------------------------------------------------|----------------------------------------------------------------------------------------------------|----------------------------------------------------------------------------------------------------|----------------------------------------------------------------------------------------------------|--|
|                                                                                                    |                                                                                                    | 推奨パソコン仕様                                                                                                    |                                                                                                    |  |
| HDネットワークカメラ<br>型 VN-H37/H57シリーズ<br>本文中の記号の見かた<br>ご注意:操作上の注意が書かれています。                                                                                                    | 取扱説明書(IP設定編)                                                                                                    | OS<br>CPU<br>メモリー容量<br>バードディスク空容量<br>ディスプレイおよびビデオカード<br>Webブラウザ<br>Webブラウザ<br>Webブラウザ<br>Webブラウザ<br>CPU<br>いードディスク空容量<br>ジョロ Core 2 Duo<br>2 GB以上<br>512 MB以上の空む<br>1600×1200 ピ<br>VRAM 1 GB以上を<br>Internet Explorer<br>Windows XP ***********************************                                                                                                    | ro/Windows 7 Professional (SP1)/Windows<br>(SP2)/Windows XP Home Edition (SP3) /<br>fessional(SP3)<br>3 GHz以上<br>を容量<br>クセル以上、True Color(24 ビットまたは32 ビット)、<br>近推奨<br>Version 6.0<br>Version 7.0<br>Version 8.0 |  |
| <ul> <li>★モ:機能や使用上の制限など、参考になることが書</li> <li>☆素になることが書</li> <li>* 参照ページや参照項目を示しています。</li> <li>本書記載内容について</li> <li>* 本書の著作権は弊社に帰属します。本書の一部、または全部を</li> <li>* Windows、Internet Explorerは米国Microsoft Corporation</li> <li>* 本書に記載されている他社製品名は、一般に各社の商標、また</li> <li>* 本書では、™、®、®などのマークは省略してあります。</li> <li>* 本書に記載されたデザイン、仕様、その他の内容については、</li> <li>IPアドレスの設定手順</li> <li>**本項目は、W</li> </ul> | 書かれています。<br>カメラとパソコンの接続について記載してあります。<br>弊社に無断で転載、複製などを行うことは禁じられています。<br>onの米国およびその他の国における登録商標です。<br>には登録商標です。<br>改善のため予告なく変更することがあります。<br>B5A-1484-00<br>/indows 7/Internet Explorer 8.0を基本に記述してあ | <ul> <li>ご注意         <ul> <li>Internet Explorer以外のWebブラウザは、動作を保証:</li> <li>統合ビューワーはActiveXというソフトウェアコンボーはじめて統合ビューワーを使ったときにActiveXがインによってはActiveXのインストールを拒否する場合があの設定を変更してください。</li> </ul> </li> <li>LAN環境         <ul> <li>IEEE802.3準拠のスイッチングハブなどで相互に接続</li> <li>PoEを利用する場合は、IEEE802.3af準拠のスイッチン</li> <li>マルチキャストを利用する場合は、IGMPv2準拠のネッ</li> <li>接続時は、カテゴリー5以上のLANケーブル</li> </ul> </li> </ul> | するものではありません。<br>-ネントで構成されています。<br>ノストールされますが、アンチウィルスソフトの設定<br>っります。そのような場合にはアンチウィルスソフト<br>された10BASE-T/100BASE-TXネットワーク<br>ングハブなど<br>トワーク                                                                       |  |
| カメラのIPアドレスを下記手順で設定します。<br>Step 1<br>設定用パソコンの<br>IP アドレス設定                                                                                                    | Step 2<br>Internet Explorer の<br>設定                                                                                                    | <b>Step 3</b><br>カメラとパソコンの<br>接続                                                                                                    | <b>Step 4</b><br>カメラの<br>IP アドレス設定                                                                                                    |  |
| 設定用パソコンの IP アドレスを設<br>定します。                                                                                                    | 設定用パソコンとカメラを接続す<br>るために、Internet Explorerの設<br>定を行ないます。                                                                                                    | 設定用パソコンとカメラを接続し<br>ます。                                                                                                    | [基本設定1]設定画面の[IP設定]項目<br>を "固定IP" または "DHCP" に設定し<br>ます。                                                                                                    |  |

## Step 1 設定用パソコンのIPアドレス設定

工場出荷時のカメラは "固定IP" (DHCPクライアント機能がオフ)になっており、カメラの起動後、右記のIPア ドレスで起動します。設定用パソコンのIPアドレスを右記と通信できるように設定してください。(例えばIPア ドレスを192.168.0.100、サブネットマスクを255.255.255.0)

#### ご注意

・同一LAN環境下で、工場出荷時のカメラを複数台同時に電源投入すると、IPアドレスの重複がおこり、正しく アクセスできなくなります。JVC-VN-IP設定ツール(付属のCD-ROM内)を使って設定するか、あるいは1台 ずつ電源を投入し、重複しないIPアドレスを設定してください。

## Step 2 Internet Explorerの設定

#### 1 パソコンでInternet Explorerを起動する

- 2 Internet Explorerにプロキシが設定されている場合には、次の手順でInternet Explorerのプロキシをオフにする
  - [ツール]−[インターネット オプション]−[接続]−[LANの設定] の順に選択します。
  - ② [ローカルエリアネットワーク(LAN)の設定]ウィンドウの[プ ロキシサーバー]内の[LANにプロキシサーバーを使用する]の チェックマークをはずします。

| ると、手動による<br>使用するためにつ | 5該定事項を上書きる<br>は、自動構成を無効                                                                                        | 「「「「「「「「」」                                                                                                    | なります。手動による                                                                                                    |
|----------------------|----------------------------------------------------------------------------------------------------|----------------------------------------------------------------------------------------------------|----------------------------------------------------------------------------------------------------|
| 加いた線川する              | (A)                                                                                                    |                                                                                                    |                                                                                                    |
| スクリプトを使用             | 192(2)                                                                                                    |                                                                                                    |                                                                                                    |
| 0                    |                                                                                                    |                                                                                                    |                                                                                                    |
|                      |                                                                                                    |                                                                                                    |                                                                                                    |
| -                    |                                                                                                    |                                                                                                    | SECTION OF A DESCRIPTION                                                                                                    |
| キシサーハー               | 2199月する (これらのお<br>20                                                                                           | 021794                                                                                                    | ヤルドッフまたは VP                                                                                                    |
| ):                   | ポート(D)                                                                                                    | 80                                                                                                    | 詳細設定((                                                                                                    |
| レアドレスには              | プロキシ サーバーを使                                                                                                    | 用しない(                                                                                                    | B)                                                                                                    |
|                      |                                                                                                    |                                                                                                    |                                                                                                    |
|                      |                                                                                                    |                                                                                                    |                                                                                                    |
|                      |                                                                                                    | OK                                                                                                    |                                                                                                    |
|                      | ると、手動たよに<br>使用するために<br>かがに検出する<br>スクリプトを使用<br>30<br>5-<br>1年57 サーバー3<br>動用されませんが<br>D:<br>D:<br>D:<br>D:<br>D: | <ol> <li>手動によう時間事項を上まき、<br/>使用するた状には、自動構成を無効<br/>動物に使起する(A)</li> <li>「「「「「「「「「」」」」」」</li> <li>「」「」」」</li> <li>「」」」</li> <li>「」」</li> <li>「」」</li> <li>「」</li> <li>「」</li> <li>「」</li> <li>「」」</li> <li>「」」</li> <li>「」」</li> <li>「」」</li> <li>「」」</li> <li>「」</li> <li>「」」</li> <li>「」」</li> <li>「」」</li> <li>「」」</li> <li>「」」</li> <li>「」」</li> <li>「」」</li> <li>「」」</li> <li>「」</li> <li>「」</li> <li>「」</li> <li>「」</li> <li>「」</li> <li>「」</li> <li>「」</li> <li>「」</li> <li>「」</li> <li>「」</li> <li>「」</li> <li>「」</li> <li>「」</li> <li>「」</li> <li>「」</li> <li>「」</li> <li>「」</li> <li>「」</li> <li>「」</li> <li>「」</li> <li>「」</li> <li>「」</li> <li>」</li> <li>」</li> <li>」</li> <li>」</li> <li< td=""><td>なか、単純による特定準要項を上書かすた場合に<br/>使用するながえば、自動構成を開かにしてたな<br/>がかえた時まである)<br/>2005年を使用することれらの試験になっ<br/>時にたいましたのの<br/>時になっサーバーを使用することれらの試験になって<br/>時にたいましたのの。<br/>ポートロD 00<br/>ル アドレスにはプロトシ サーバーを使用しまいく</td></li<></ol> | なか、単純による特定準要項を上書かすた場合に<br>使用するながえば、自動構成を開かにしてたな<br>がかえた時まである)<br>2005年を使用することれらの試験になっ<br>時にたいましたのの<br>時になっサーバーを使用することれらの試験になって<br>時にたいましたのの。<br>ポートロD 00<br>ル アドレスにはプロトシ サーバーを使用しまいく |

- チェックマークをはずす
- 3 Internet Explorerでアクティブスクリプトが有効になっていない場合には、次の手 順で有効にする
  - ❶ [ツール]−[インターネット オプション]−[セキュリティ]で、 [信頼済みサイト]を選択します。
  - 😢 [信頼済みサイト[サイト]]ボタンをクリックし、[このゾーンの サイトにはすべてサーバーの確認(https:)を必要とする]の

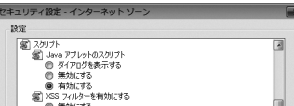

#### デフォルトゲートウェイ なし

カメラのIPアドレス(工場出荷時)

IP アドレス

サブネットマスク

#### 5 ポップアップブロックを無効にする

- Internet Explorerでポップアップブロックが "有効" になっていると、カメラを接続することができませ ん。その場合には下記手順で、ポップアップブロックを "無効" にしてください。
- ❶ [ツール]−[ポップアップブロック]−[ポップアップブロックを無効にする]を選択すれば、すべてのサ イトが許可されます。
- 😢 本機などの特定のサイトだけ許可したい場合には[ツール]-[ポップアップブロック]-[ポップアップ ブロックを有効にする]を選択します。
- 🚯 [ツール]-[ポップアップブロック]-[ポップアップブロックの設定]を選択し、[ポップアップブロック の設定]ウィンドウを開きます。開いたウィンドウに許可するWebサイトのアドレスとしてカメラのア ドレスを追加します。
- 6 プラグインツールをInternet Explorerに入れている場合、プラグインツールのポッ プアップブロック機能も無効にする

#### 7 [Webサイトを表示するたびに確認する]を有効にする

192.168.0.2

255.255.255.0

Internet Explorerで保存しているページの新しいバージョンがあ るかどうかの確認が "Webサイトを表示するたびに確認する" に なっていないと、白点補正調整(🖙 取扱説明書(設定編))が実行で きません。その場合は下記手順で保存しているページの新しいバー ジョンの確認方法を "Webサイトを表示するたびに確認する" にし

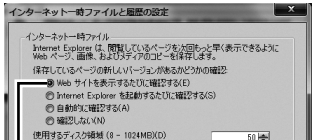

- チェックマークをはずします。
- 3カメラのURLをゾーンに追加します。カメラが工場出荷時の設定のときは、次のURLをゾーンに追加します。

http://192.168.0.2

④ [ツール]-[インターネット オプション]-[セキュリティ]で[信 頼済みサイト]を選択し、[レベルのカスタマイズ]ボタンをク リックします。

⑤ [セキュリティ設定]ウィンドウから[スクリプト]−[アクティブ スクリプト]の[有効にする]を選択します。

| 0            | 無効にする                 |         |
|--------------|-----------------------|---------|
| @ 75         | 有功にする<br>ティイ つわいせん    |         |
| 80           | ダイアログを表示する            |         |
| Ć            | 有効にする                 |         |
|              | 無効にする                 |         |
| •            |                       | •       |
| *Internet Ex | plorer の再開催し、有効になります。 |         |
| カスタム設定の      | リセット                  |         |
| リセット先(B)     | [中高 (既定) •            | リセット(E) |
|              | OK                    | 年#沙セル   |

[有効にする]を選択

- 4 Internet ExplorerでActiveX コントロールとプラグインが有効になっていない場 合には、次の手順で有効にする
  - ①[ツール]-[インターネット オプション]-[セキュリティ]で、 [信頼済みサイト]をクリックします。
  - 2 [レベルのカスタマイズ]ボタンを選択し、[セキュリティ設定] ウィンドウを開きます。
  - ③[ActiveX コントロールとプラグイン]の全項目を[有効にする] にします。
    - また、[その他]にある[サイズや位置の制限なしにスクリプトで ウィンドウを開くことを許可する]の[有効にする]を選択します。

| (キュリティ 設定     | - 128-491                 | )->      |           |          |   |
|---------------|---------------------------|----------|-----------|----------|---|
| 設定            |                           |          |           |          |   |
| Active?       | コントロールとブラダイン              |          |           |          | 1 |
| Act           | veX コントロールとプラウ            | インの実行    |           |          |   |
| 0             | ダイアログを表示する                |          |           |          | 1 |
| 0             | 管理者の許可済み                  |          |           |          | Ц |
| 0             | 無効にする                     |          |           |          |   |
|               | 有効にする                     |          |           |          |   |
| Act Act       | veX コントロールに対し<br>Poly マオス | C目動的なタイア | ロクを表示     |          |   |
|               | 熱がたりる                     |          |           |          |   |
| Act           | HXML 9 W<br>veX を警告なして使用  | することを承認済 | aun Kaura | のみはすする   |   |
|               | mAL/                      |          |           |          |   |
|               | 有効にする                     |          |           |          |   |
|               | I                         |          |           |          |   |
| 0             | ダイアログを表示する                |          |           |          | - |
| -             |                           |          | _         | ,        |   |
| *Internet Exp | lorer の再開後に有効             | になります。   |           |          |   |
| カスタム設定の       | セット                       |          |           |          |   |
| リセット先(B):     | (db)#5 (##197)            |          | -         | 14295(E) |   |
|               | T IN OWNER                |          |           |          | - |
|               |                           |          |           | _        |   |
|               |                           |          | OK        | キャン      | 切 |
|               |                           |          |           |          |   |
|               |                           |          |           |          | - |
| ラカルニー         | オス1た                      | :22+0    |           |          |   |
| ヨメルに          | 9 @] @;                   | 医扒       |           |          |   |

てください。

● [ツール]−[インターネット オプション]−[全般]−[インター ネットー時ファイル]−[設定]−[Webサイトを表示するたびに 確認する]を選択します。

| (推測: 50 - 250MB)                                                   |                     |
|--------------------------------------------------------------------|---------------------|
| 現在の場所:<br>C.¥Users¥admin¥AppData¥Local¥Microsof<br>Internet Files¥ | t¥Windows¥Temporary |
| [フォルダーの移動(M)] オブジェクトの表示の                                           | (0) ファイルの表示(V)      |
| 履歴                                                                 |                     |
| 訪問した Web サイトのリストを保存する日数                                            | を指定します。             |
| ページを履歴で保持する日数(K):                                                  | 20 💌                |
|                                                                    | OK キャンセル            |
|                                                                    |                     |

[Webサイトを表示するたびに確認 する]を選択

1

## Step 3 カメラとパソコンの接続

#### 1 Internet Explorerを起動する

● IPアドレス[http://192.168.0.2](例:工場出荷時)を入力します。
 ② [→]をクリックします。

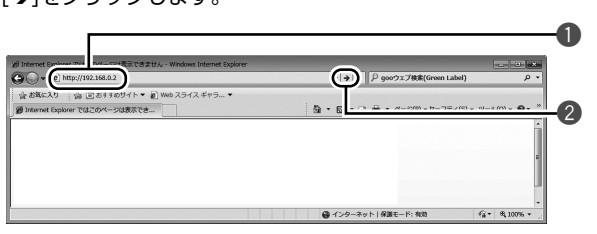

### 2 ユーザー名、パスワードを入力する(管理者権限でログインします)

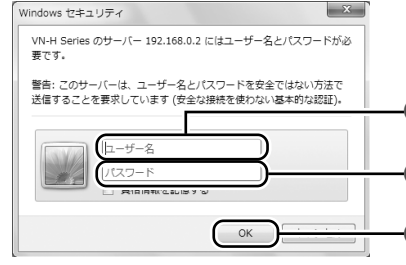

● ユーザー名を入力します。(工場出荷時は "admin")
 ❷ パスワードを入力します。(工場出荷時は "jvc")
 ❸ クリックします。

#### メモ

• [セキュリティ情報]画面が表示されたら、[はい]ボタンをクリックして先へ進んでください。

― クリック

3

## Step 4 カメラのIPアドレス設定

#### 1 統合ビューワーの[詳細設定]をクリックする

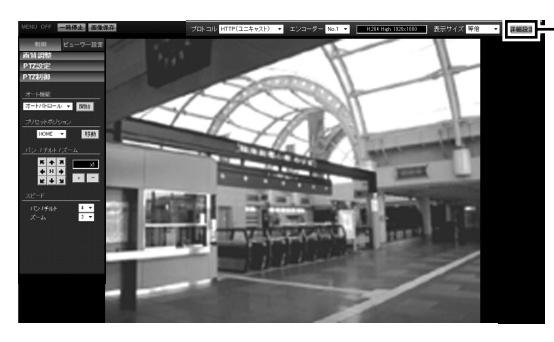

#### 2 [基本設定1]ページが表示される

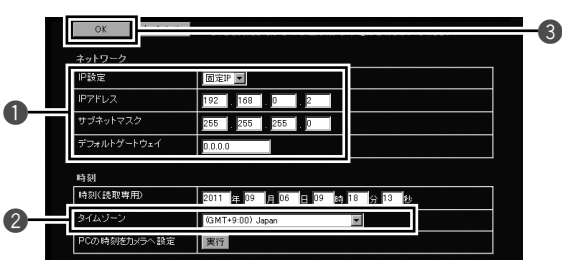

#### ❶ [IP設定]項目を設定します。

#### ■ "固定IP" に設定する場合:

[IP設定]項目を "固定IP" にし、[IPアドレス]、[サブネットマスク]、[デフォルトゲートウェイ]の欄に設定したい値を入力します。

#### ■ "DHCP" に設定する場合:

工場出荷時は "固定IP" (DHCPクライアント機能がオフ)になっています。DHCPサーバーからIPアドレスを 割り当てる場合は、DHCPサーバーをLANIC接続し、カメラの[IP設定]項目を "DHCP" に設定し、[OK]ボタ ンをクリックしてください。

#### ご注意

• DHCPサーバーからカメラのMACアドレスへ割り当てるIPアドレスが、毎回同じになるようDHCP サーバーの設定を行なってください。上記設定を行わないと、接続できない場合があります。

#### 2 [タイムゾーン]を選択します。

必要に応じて設定します。

## ③ クリックします。

#### メモ

- ネットワークの設定については、ネットワーク管理者にお尋ねください。
- Internet Explorerのアドレスバーに下記のURLを入力すると、Step 3の手順2にて管理者権限でログイン後、統合ビューワーを経由せずに[基本設定1]設定画面を開くことができます。
   例:http://192.168.0.2/cgi-bin/display.cgi?basicmenu1.html
- [セキュリティ警告]画面が表示されたら[はい]ボタンをクリックし、先に進んでください。

3 統合ビューワーが表示される

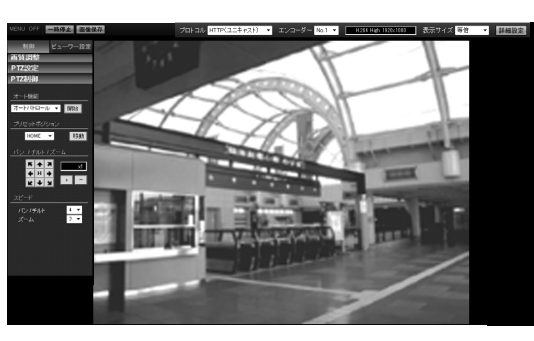

#### ■ カメラのIPアドレスがわからない場合

- カメラのIPアドレスがわからない場合、パソコンでアクセスし設定、変更することができません。 IPアドレスを知る手段としては、以下があります。
- ・付属のCD-ROM内の[TOOL\_J]フォルダーにある "JVC-VN-検索ツール" を使って、LAN内のカメ ラを検索することができます。
- ※ [JVC-VN-検索ツール]の詳細については、[TOOL\_J]フォルダーにある "README" ファイルをご覧 ください。

#### 3 確認の画面が表示されたら[OK]ボタンをクリックする

・本機は新しいIPアドレスで再起動します。再起動には約90秒かかります。

#### メモ

 カメラのIPアドレスが変更されるため、今まで接続していたパソコンからアクセスできなくなる場合が あります。引き続き同じパソコンからカメラへアクセスする場合は、パソコンのIPアドレスを設定し直し てください。

# ■開いた画面の表示や構成がおかしい場合は、以下の手順でパソコンの設定を確認してください。

- 1 [スタート]-[コントロール パネル]-[デスクトップのカスタマイズ]を開く
- 2 [ディスプレイ]の[画像の解像度の調整]を開く
- 3 [解像度]が使用している[モニターサイズ(推奨)]になっているか確認する
- 4 他の設定になっていた場合、[モニターサイズ(推奨)]に設定を変更し、[OK]ボタンを押す
- 5 [ディスプレイ設定]で[変更を維持する]ボタンを押す

## カメラの詳細設定および操作について

上記の基本設定以外に、Internet Explorerや統合ビューワーで以下の設定と操作を行なうことができます。

#### Internet Explorerを使った設定

Internet Explorerで画質設定、アラーム設定などを行ないます。 ※詳細は、付属のCD-ROM内の[取扱説明書(設定編)]をご覧ください。

#### 統合ビューワーの操作

統合ビューワーの操作については、付属のCD-ROM内の[取扱説明書(設定編)]の「統合ビューワーの操作」をご 覧ください。

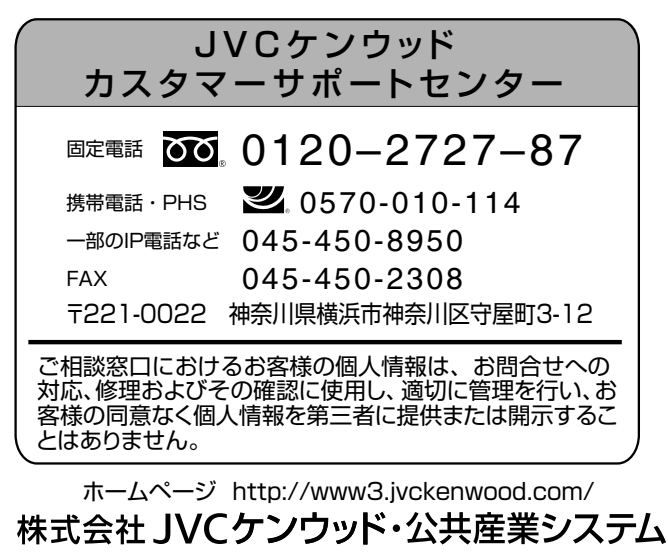

〒221-0022 神奈川県横浜市神奈川区守屋町 3-12

© 2016 JVCKENWOOD Public & Industrial Systems Corporation

в5А-1484-00 2